# Certification Test Instructions for T2 Series

# Versions: V1.0 Update date: May 22, 2022 Copyright © Shenzhen ElinkThings Co., Ltd.

This manual is subject to change without notice.

Shenzhen ElinkThings Co., Ltd. reserves the right to make changes to the specifications and materials contained therein without notice and will not be liable for any damage (including consequential damage) caused by the trust in the materials cited, including but not limited to typographical errors and other errors related to this publication.

**深圳市易连物联网有限公司** 电话:(86)0755-81773367 邮箱:hw@elinkthings.com 地址:深圳市宝安区西乡街道银田工业区侨鸿盛文化创意园写字楼 A 栋五层 502 室 邮编:518000

### **Revision history**

| document<br>revision | author | release date | explanation   |
|----------------------|--------|--------------|---------------|
| V1.0                 | 朱志林    | 2022/05/22   | first edition |
|                      |        |              |               |
|                      |        |              |               |
|                      |        |              |               |
|                      |        |              |               |

#### Catalog

| Revision history                                                                                                    | 错误! 未定义书签。                      |
|----------------------------------------------------------------------------------------------------|---------------------------------|
| Catalog                                                                                                    | 错误! 未定义书签。                      |
| List of tools used                                                                                                    | - 4 -                           |
| Cautions                                                                                                    | 错误! 未定义书签。                      |
| 1 Wiring instructions                                                                                                    | 错误! 未定义书签。                      |
| 1.1 Connection diagram                                                                                                    | 错误!未定义书签。                       |
| <b>1.2</b> 、Welding of RF coaxial lines: Remove R5 (O ohms), the feed point as shown, Please refer to the PCB diagram below | t is welded at the location -6- |
| 1.3 , Definition of the electrical property of the BM18 test points                                                         | s - <b>7</b> -                  |
| 2 Test                                                                                                    | 错误!未定义书签。                       |
| 2.1 、Path file                                                                                                    | - 8 -                           |
| 2.2 、test step                                                                                                    | - 8 -                           |
| 2.2.1 Connecting the device under test to 'USB to serial' tool                                                              | 错误!未定义书签。                       |
| 2.2.2 Open your PC's Device Manager, and check the serial port number                                                       | · (Different computers have     |
| different serial port numbers)                                                                                              | 错误!未定义书签。                       |
| 3 Contact Us<br>4 Appendix                                                                                                  | 错误!未定义书签。<br>错误!未定义书签。          |
|                                                                                                    |                                 |

### 使用工具清单 List of tools used

- 1) 、Connecting USBDM/USBDP to Serial Port Tool TX/RX
  recommend the use of Serial Port Tool FT232;
- 2) 、 4 DuPont Lines;

**Eli**∩KThings

3) 、 Instruments for Certification Testing;

4) , One brand computer (power ripple from USB port meets the certification requirements);

#### Cautions

1) . The program does not have an automatic shutdown function. It will keeps running after power on. Therefore, we recommend that to turn power on only during testing to prevent the battery from running out of power.

2) 、 FCC testing requires two prototypes, One is for testing the Bluetooth protocol, which requires communication with the PC's upper software(the program will be provided by this document). The other is a normal prototype for testing radiation;

- 3), baud rate of the serial port is 115200;
- 4) , Instruments for Certification Testing;

5) , One brand computer (power ripple from USB port meets the certification requirements);

### **1** Wiring instructions

#### 1.1Connection diagram

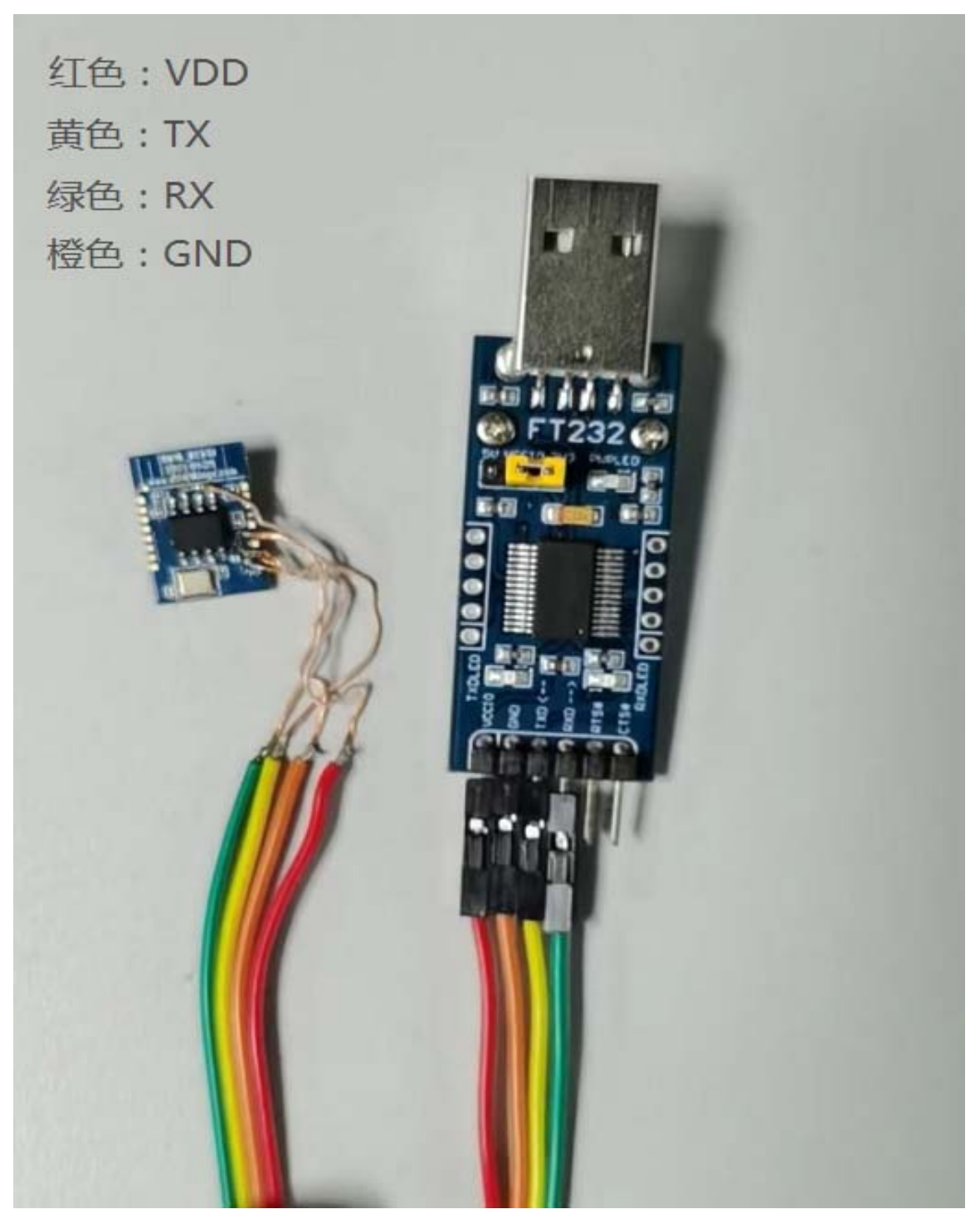

(BM18 connection diagram) Red: VDD Yellow: TX Green: RX Orange: GND

**1.2. Welding of RF coaxial lines:** Remove R5 (0 ohms) The feed point is welded at the location as shown, Please refer to the PCB diagram below

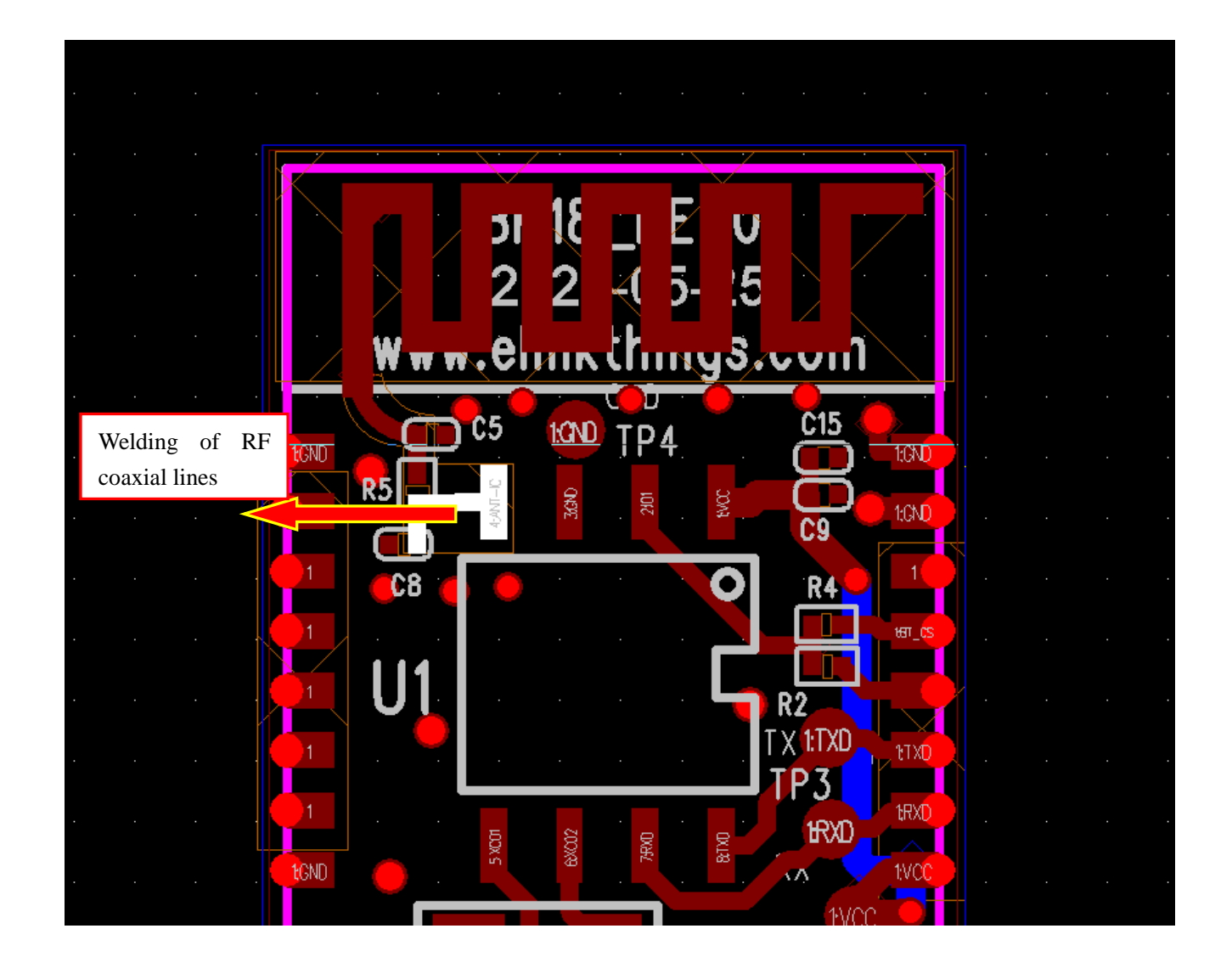

#### **1.3** Definition of the electrical property of the BM18 test points

As the figure shows: The four lines of modules VDD, GND, RX and TX need to be connected to UART(FT232) and strictly follow the wiring order on the picture;

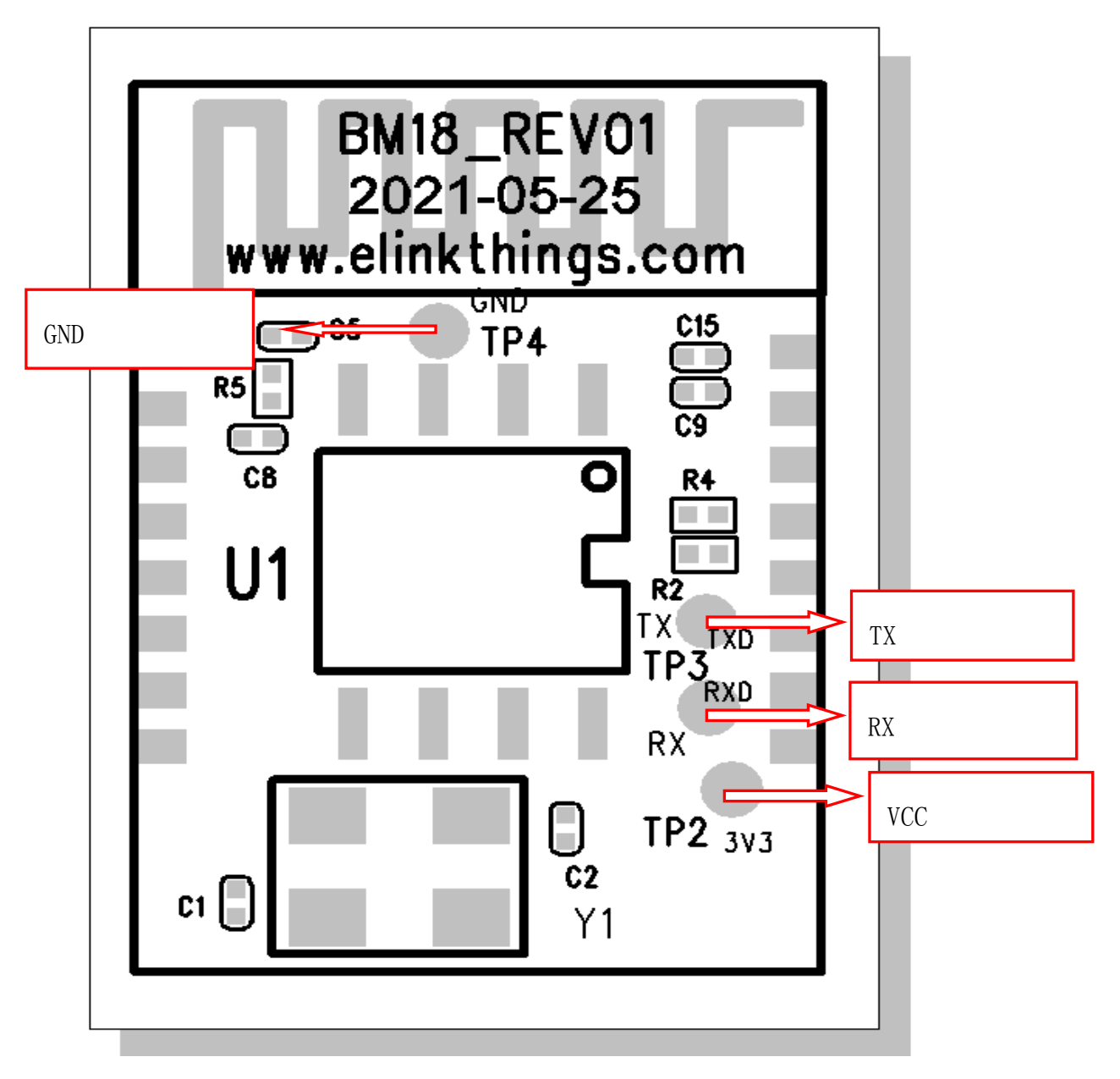

(electrical property diagram of the BM18 pin)

### 2 Test

#### 2.1、Path file

Test Instruction Documentation: Certification Test Instructions for T2 Series\_20220522.doc

Test Tools Software: FCC\_assist\_1.0.2.2. exe(No installation required, just execute it)

#### 2.2、Test step

#### 2.2.1 Connecting the device under test to 'USB to serial' tool

VDD of device under test connected to  $3V^3$ . 3V, GND connected to GND, TX connected to RX of Serial Port Tool, RX connected to TX of Serial Port Tool.

#### 2. 2. 2 Open your PC's Device Manager, and check the serial port number (Different computers

#### have different serial port numbers)

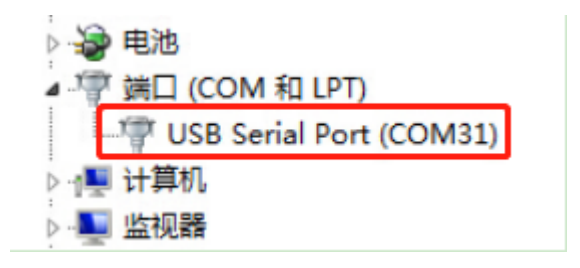

2.2.3 Open: file FCC\_assist\_1.0.2.2.exe, select the corresponding serial port and set it up according to the following chart; you can choose different frequency points for testing according to the certification requirements

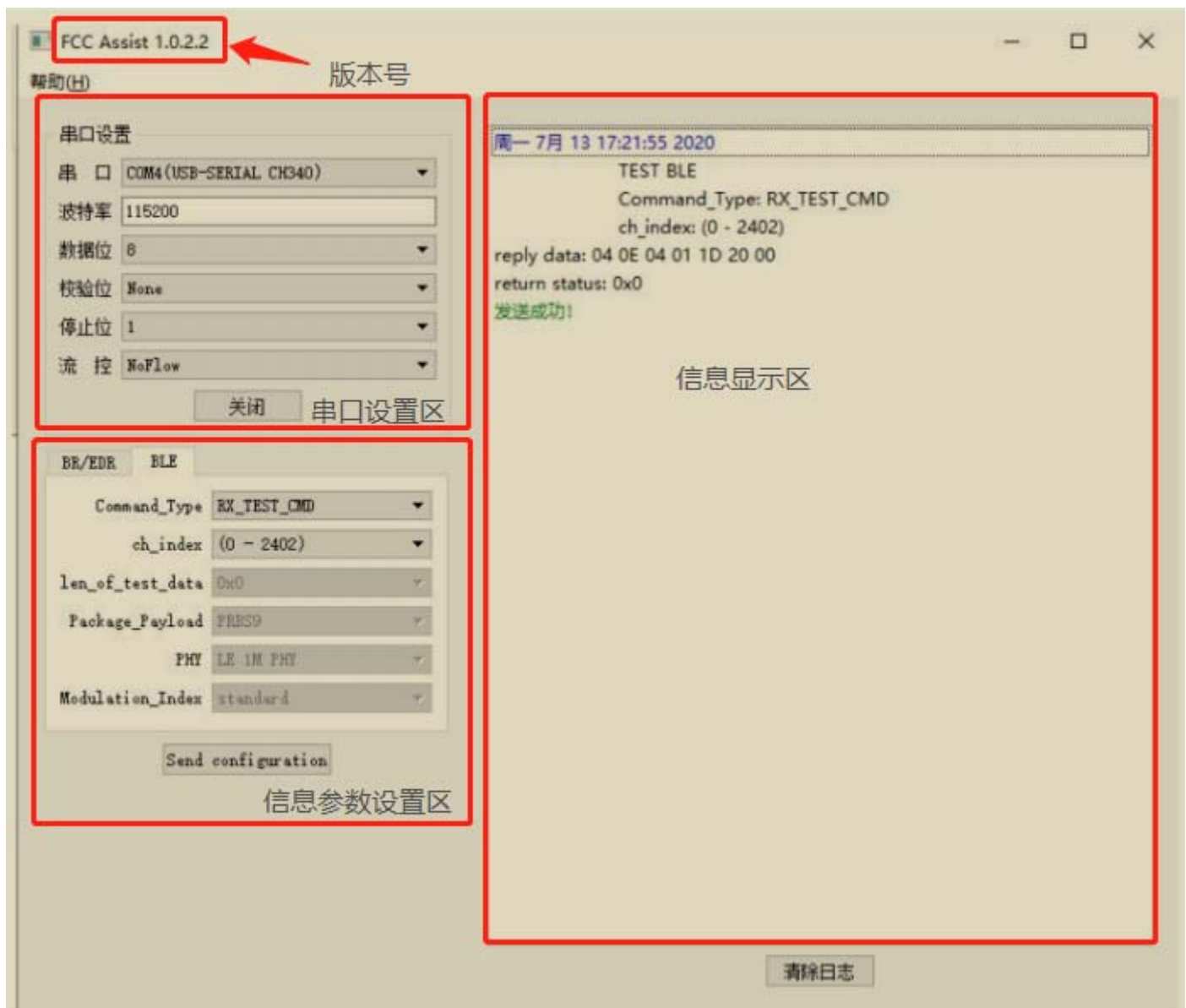

Examples of successful BLE communications:

#### The reasons for the certification failure are as follows:

深圳市易连物联网有限公司

1. Check if the setting parameters of tool software are correct

2.Check if the modules are wired correctly ( Try swapping serial port TX/RX)

3. Check if the module is wrong

4. Check the module for damage

#### 3 Contact Us

Shenzhen ElinkThings Co., Ltd.

Address: Room 502, 5th Floor, Qiaohongsheng Park, Yintian Inudstry Area, Xixiang Street, BaoAn District, Shenzhen

Tel: + (86) 0755-81773367

Email: hw@elinkthings.com

Web: www.elinkthings.com

#### 4 Appendix